# symptom & sense

vom krankheitszeichen zum krankheitssinn

## **Einführung - Kurzversion**

Copyright Philipp Zippermayr 2014 – all rights reserved

## Kurzeinführung in die Theorie:

#### Worum es geht!

Krankheiten sind keine Funktionsstörungen der Körperchemie sondern emotionale Reaktionen, die aus dem Unterbewusstsein kommen. Das bedeutet, das Unterbewusstsein reagiert reflexhaft auf einen äußeren Reiz und drückt dies über Symptome aus. Veränderte chemische Abläufe gehören demnach zur Reaktion, sie sind Folgeerscheinung nicht Ursache.

#### Was man als Therapeut wissen sollte!

Die Logik der Krankheitsreaktionen beruht nur zum Teil auf der Lebenssituation des Kranken, eigentlich entscheidend ist ein unlösbarer innerer Widerspruch, ein unerfüllbarer Anspruch, der diese Situation zum Problem macht:

Zum Beispiel: man will etwas, wagt es aber tatsächlich nicht, man ist ehrgeizig, fürchtet aber, öffentlich aufzutreten.

#### Der Krankheitskonflikt ist also das entscheidende Moment!

Er ist keiner der Vernunft, sie könnte sich der Situation anpassen, indem sie den unerfüllbaren Anspruch aufgibt und damit den Widerspruch löst. Das Unterbewusstsein verharrt jedoch wider alle Vernunft in seiner Widersprüchlichkeit. Der Konflikt zwischen den eigenen Bedingungen und der Bedingtheit der Situation wird somit unlösbar.

### Was charakterisiert Krankheitskonflikte?

Krankheitskonflikte spiegeln sich in einander widersprechenden Krankheitssymptomen. Die Botschaft dieser widersprüchlichen, ich nenne sie **komplementäre Symptome** ist das

#### KRANKHEITSMOTIV.

## Das Krankheitsmotiv ist die Beschreibung der inneren Widersprüchlichkeit des Kranken und seiner Lebenssituation, die mit dieser Widersprüchlichkeit unvereinbar ist.

#### Was kann symptom & sense?

- *symptom & sense* ist in der Lage, das Krankheitsmotiv aus den Symptomen des Kranken abzuleiten.
- *symptom & sense* unterstützt alle therapeutischen Disziplinen, die sich auf den Krankheitssinn beziehen.
- *symptom & sense* spürt die komplementären Krankheitssymptome auf und übersetzt sie in das Krankheitsmotiv.
- **Homöopathen** können die Symptome komplementärer Symptomenpaare, also der inneren Widersprüchlichkeit, für die Repertorisation verwenden.
- Die Hierarchisierung der Symptome wird vom persönlichen Gutdünken befreit. Das Krankheitsmotiv kann mit einem der über 500 Arzneimittelmotive aus dem Buch, Materia medica der Motive, verglichen werden.

#### Bedienung von symptom & sense:

- Sie brauchen nur die Symptome von Patienten einzutragen, die Auswertung übernimmt das Programm. Die Einführung zeigt, wie man von der Symptomenauswahl bis zur Endauswertung die wesentlichen Funktionen des Programms innerhalb 1 Min durchspielen kann.
- Schnelles Auffinden von Symptomen durch Eintrag von kombinierten Suchbegriffen in ein Suchfenster mit Hilfe eines Index'.
- Sie brauchen die Symptomentexte nicht umzuformulieren, sie können sie aber mit einem Kommentar versehen.
- Die ausgewerteten Fälle können in einer Patientendatei abgespeichert werden.

#### Kurzeinführung ins Programm:

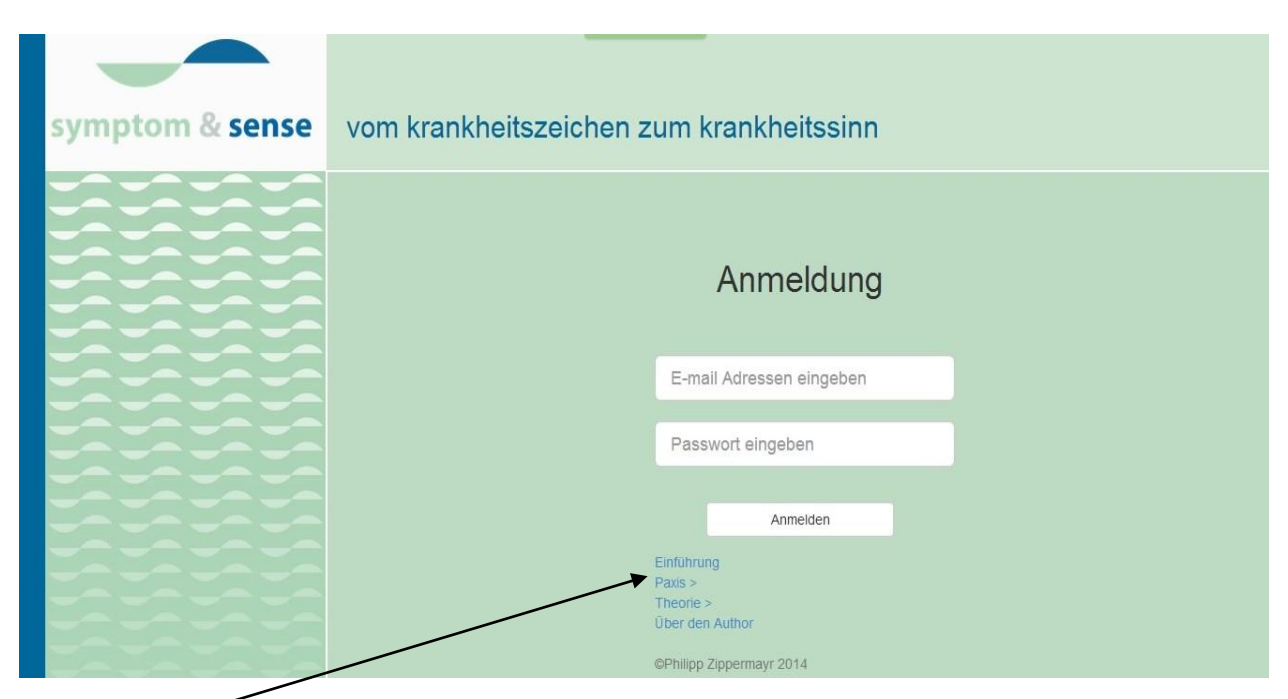

Die **Bibliothek** ist frei zugänglich (auch ohne Passwort):

- 1. Einführung: symptom & sense Einführung Kurzversion
- 2. Praxis: Handbuch symptom & sense

Symptomenerhebung - Fragenkatalog

- Wie ein Fall anzugehen ist.
- 3. Theorie:
  - GRUNDLAGEN der Symptomensprache Vokabeln und Grammatik Jenseits der Messbarkeit - Die Philosophie von *symptom & sense*
- 4. Über den Autor:

Die Seite Patientenauswahl bietet die Möglichkeit, einen **neuen Patienten** hinzuzufügen. Bereits registrierte Patienten können in der **Namensliste** angeklickt werden.

| (h) Logout |                        |          | Never Patient   |
|------------|------------------------|----------|-----------------|
|            | Patientenaus           | wahl     | T Neuer Patient |
|            |                        |          |                 |
|            | Patientername eingeben | Q Search |                 |

Anklicken von **neuer Patient** in der Startseite führt zu **Patienten hinzufügen:** man trägt hier die Patientendaten ein und speichert sie ab. Wenn Sie nur die Funktionen testen wollen, klicken Sie einfach auf **Patient hinzufügen**.

|                | Patient hinzufügen |  |
|----------------|--------------------|--|
| Vorname        |                    |  |
| Anna           |                    |  |
| Nachname       |                    |  |
| Beliebig       |                    |  |
| Straße         |                    |  |
| Straßengasse 1 |                    |  |
| Stadt/Ort      |                    |  |
| Landstadt      |                    |  |
| PLZ            |                    |  |
| 1234           |                    |  |
| Telefonnummer  |                    |  |
| 5678           |                    |  |
| Geburtsdatum   |                    |  |
| 2000           |                    |  |
| Kommentar      |                    |  |
| Kommentar      |                    |  |
|                |                    |  |

Mit dem Anklicken von **Patient hinzufügen** erscheint die Folgeseite, sie ist mit dem **Namen des Patienten** übertitelt. Diese Seite kann auch direkt durch Anklicken eines bereits registrierten Namens der Namensliste auf der ersten Seite des Programms aufgerufen werden. Sie ist dann mit dem Namen dieses Patienten übertitelt.

Auf der Seite mit dem Patientennamen, hier **Anna Beliebig**, sind bereits getätigte Auswertungen aufgelistet und können hier angeklickt werden. Durch Anklicken von

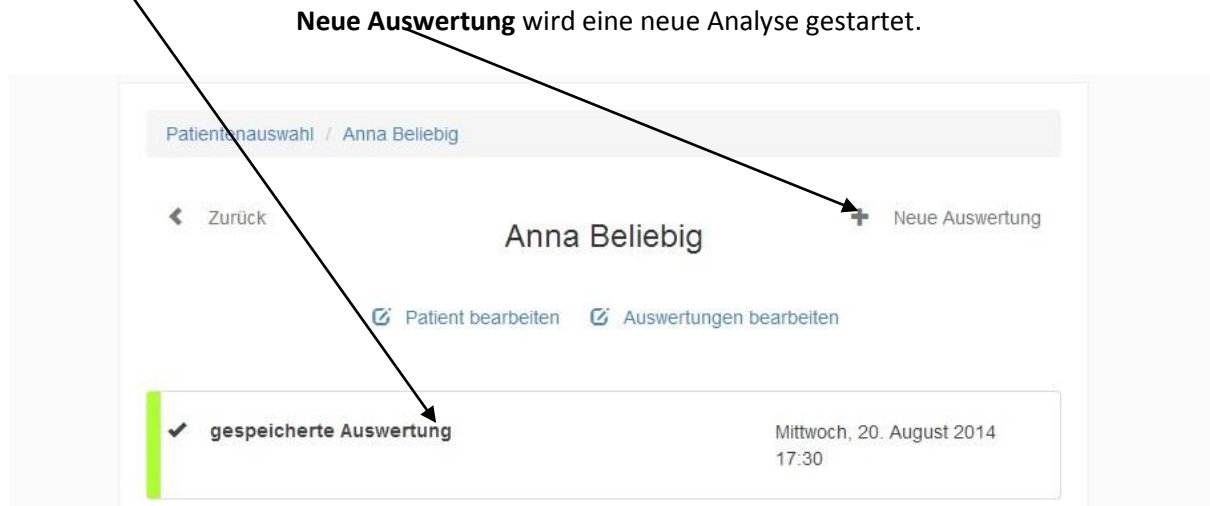

Wenn Sie nur die Funktionen testen wollen, klicken Sie einfach auf Neue Auswertung.

#### Anklicken von Neue Auswertung führt zur Seite Symptomsuche:

Der Anwender schreibt Symptome aus seiner Krankenerhebung ins Suchfenster, **Symptom eingeben**, der INDEX ermöglicht eine raschere Eingrenzung. Das Fenster ist in der Lage mehrere Begriffe zu verarbeiten.

| < Alle Auswertungen Symptomsuche |          |
|----------------------------------|----------|
|                                  |          |
| INDEX - Symptom eingeben         | Q Search |
| ABDOMEN<br>ALLGEMEINSYMPTOME     |          |
| ATMUNG                           |          |
| AUGEN                            |          |
| BLASE                            |          |

Wenn Sie nur die Funktionen testen wollen, können Sie der Reihe nach die fiktiven Symptome **aa, bb** und **cc** in die Symptomensuche eintragen.

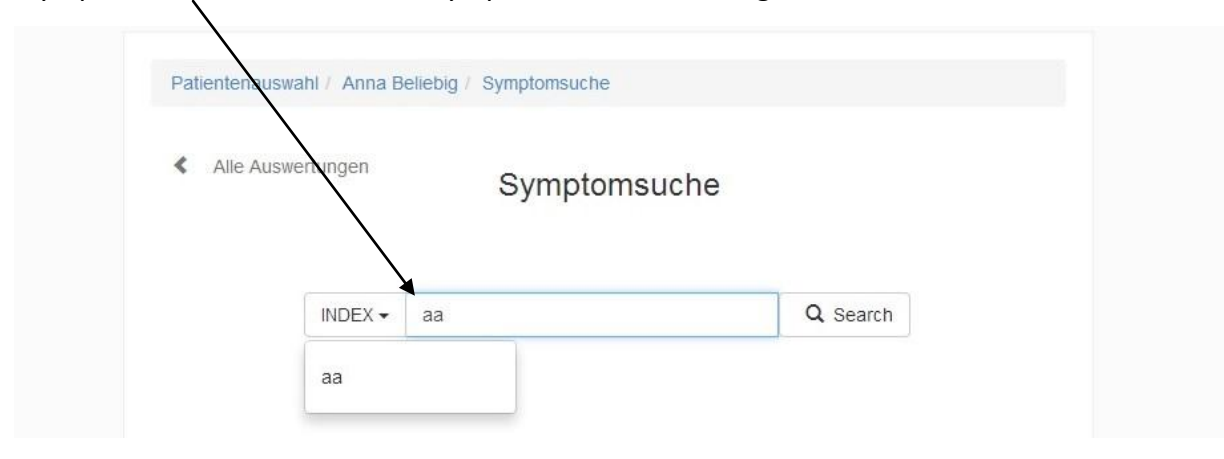

Bei erfolgreicher Suche erscheint der Symptomenname, hier aa, in einem neuen Fenster unterhalb des INDEX. Es können je nach den gewählten Suchbegriffen auch mehrere Symptomennamen sein. Der gewünschte Name wird nun **angeklickt**.

Bevor das gewünschte Symptom, hier **aa**, durch Anklicken in die Sammelliste eingetragen wird, ist es zu qualifizieren.

| ls                   | t dieses Sy | ymptom aktuell?   |                   |
|----------------------|-------------|-------------------|-------------------|
| AKT                  | JELL 0      |                   |                   |
| Besitzt dieses Sympt | om eine sie | chere Modalität b | ozw. Kausalbezugʻ |
|                      | JA 🕄        | NEIN (            |                   |
| lst das Symptom e    | in Hauptsy  | mptom (Name de    | er Erkrankung)?   |
|                      | -           | and the second    |                   |
|                      | <b>0</b> J. | A NEIN            |                   |
|                      | <b>0</b> J  | A NEIN            |                   |

Nach Beantwortung der Fragen ist auf Speichern zu klicken.

Die **i-Spots geben Auskunft** darüber, was unter **aktuell, Besitz einer Modalität** oder unter einem **Hauptsymptom** zu verstehen ist. Mit **Speichern** wird der Eintrag des Symptoms in die Symptomensammlung bestätigt.

Wenn Sie nur die Funktionen testen wollen, klicken Sie sofort auf **Speichern**, warten den Eintrag ab und geben **bb** in das Suchfenster ein. Nachdem Sie auch dieses abgespeichert haben, folgt **cc**. In die Liste unter dem Fenster, **Symptomsuche**, sind als Konsequenz der eben erfolgten Übertragung von aktuellen Symptomen auch nur die **aktuellen**, **Symptome** sichtbar.

Hätten wir auch nicht aktuelle Symptome der Fallgeschichte übernommen, würden sie auf einer Extraliste, **nicht aktuelle Symptome,** gesammelt. Diese würde nur unter dieser Bezeichnung neben aktuelle Symptome aufscheinen und wären extra anzuklicken (siehe Handbuch).

Die **aktuellen Symptome** sind für die **Auswertung** vorgesehen, die **nicht aktuellen** sind bereitgestellt. Wir sehen hier in der Liste **Aktuelle Symptome** die drei fiktiven Symptome **aa, bb, cc:** 

| < Alle Auswertungen | /<br>Symptomsuche | Auswertung |
|---------------------|-------------------|------------|
| INDEX - C           | c I               | Q Search   |
| SYMPTOME OBJEKT     | IVER TENDENZ      | Bearbeiten |
|                     |                   |            |
| aa<br>Text aa       |                   |            |

Die Zuordnung zu, SYMPTOME OBJEKTIVER TENDENZ, erfolgt programmseitig und dient im Wesentlichen der Abgrenzung der Körpersymptome und der sicheren Gemütssymptome von Symptomen, die von der Einschätzung des Untersuchers abhängig sind: es sind dies die SYMPTOME SUBJEKTIVER TENDENZ. Der Anwender kann sie nach Wunsch in SYMPTOME OBJEKTIVER TENDENZ umwandeln.

Nach Anklicken von Auswertung erscheint die Seite Auswertung.

Es zeigt sich, die Auswertung der Symptomenliste, **aa, bb, cc,** erbringt kein brauchbares Resultat: **KEINE KOMPLEMENTÄRE SYMPTOMENŖAARUNG MÖGLICH!** erscheint.

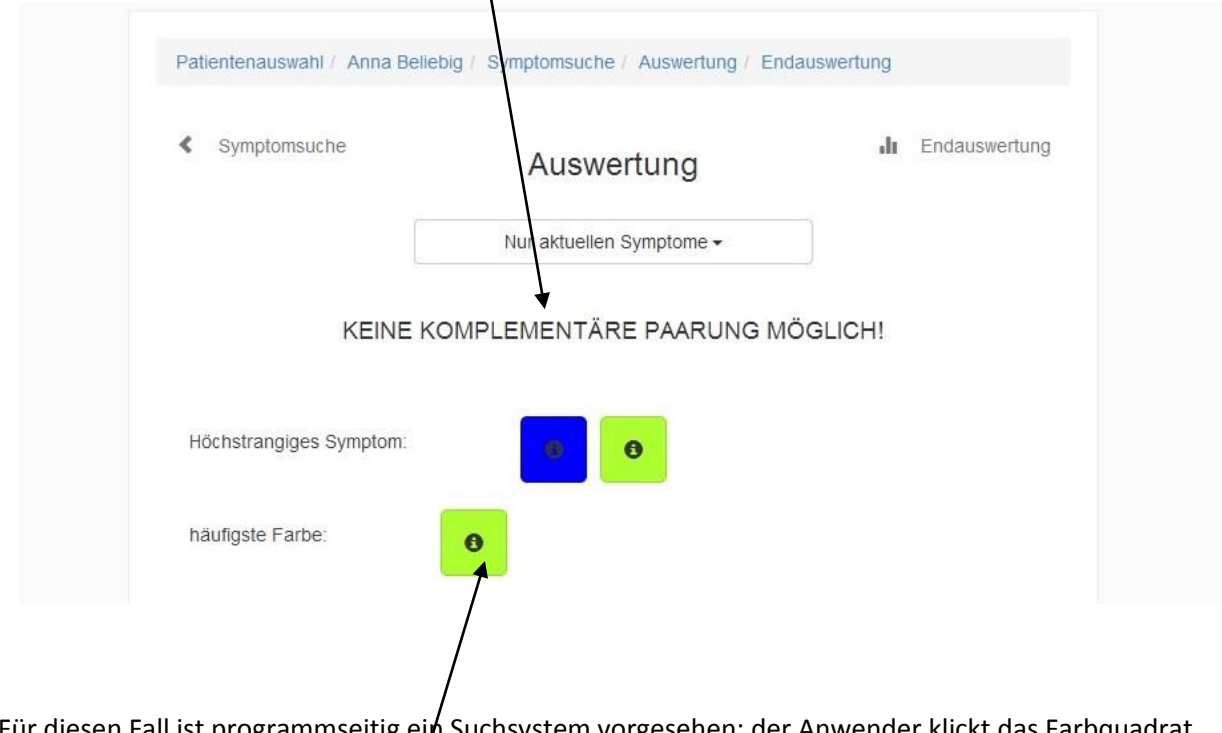

Für diesen Fall ist programmseitig ein Suchsystem vorgesehen: der Anwender klickt das Farbquadrat an, das sich in beiden Zeilen findet./ Im vorliegenden Fall dominiert grün.

## Eine Liste thematisch passender weiterführender Fragen erscheint.

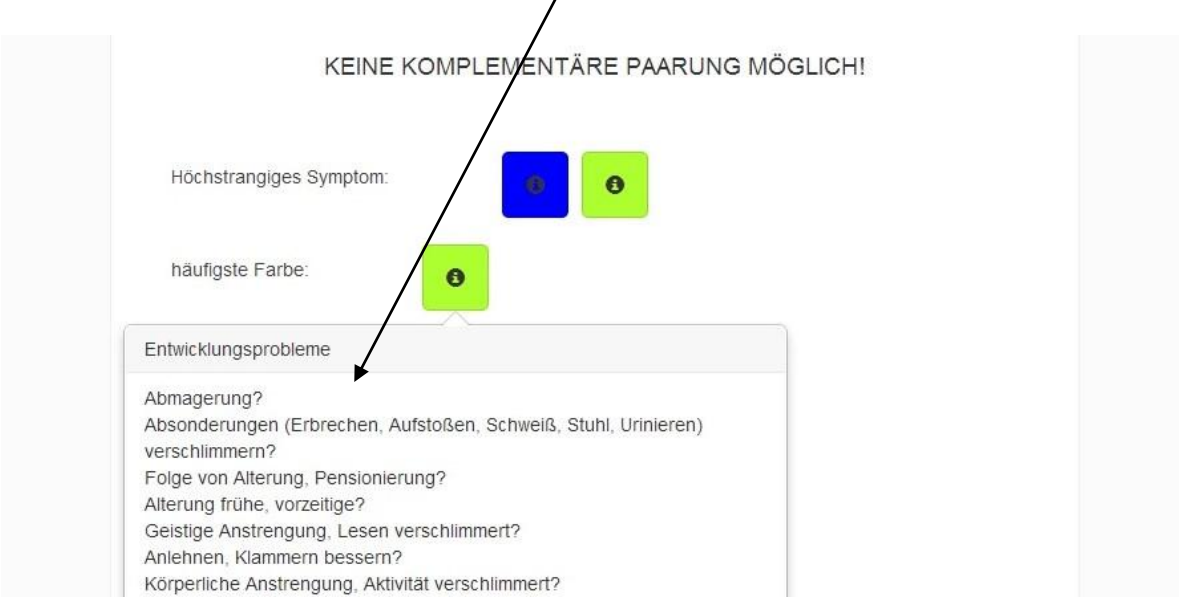

Durch die gezielte Befragung des Patienten kommen zu den bereits bekannten Symptomen Ergänzungssymptome hinzu. Anschließend klickt man den Begriff **Symptomsuch**e in der hellblau unterlegten Kopfzeile an und gibt die neuen Symptome in das Suchfenster **Symptomsuche** ein. Wenn Sie nur die Funktionen testen wollen, tragen Sie hier die fiktiven Symptome **xx, yy, zz** ein. Sie werden über die **Symptomenqualifizierung** in die Symptomenliste eingeschrieben.

| < Alle Auswertungen Symp    | tomsuche Auswertung |
|-----------------------------|---------------------|
| INDEX - ZZ                  | Q Search            |
| Aktuelle Symptome           |                     |
| SYMPTOME OBJEKTIVER TENDENZ | Bearbeiten          |
| <b>aa</b><br>Text aa        |                     |
| bb<br>Text bb               |                     |
| <b>cc</b><br>Text cc        |                     |
| XX<br>Text xx               |                     |
| <b>УУ</b><br>Техt уу        |                     |
| 22                          |                     |

Nun klickt man wieder auf Auswertung.

Diesmal erbrachte die Auswertung eine Reihe komplementärer Paarungen:

**cc – xx** ist von allen die ranghöchste Paarung.

Die Farbe einer Symptomenpaarung – sie steht wie schon oben beschrieben, für ein Thema - wird rechts außen angezeigt: Paarungen mit gleicher Farbe (hier grün) bedeuten, dass sie thematisch verwandt sind. Anklicken eines Kästchens lässt wie zuvor eine Liste weiterführender Fragen, die an den Patienten zu richten sind, erscheinen. Man kann damit die Befragung weiter intensivieren, was bei schwierigen, unklaren Fällen zu empfehlen ist.

Das Programm hat zwei Auswertungsvarianten: 1. Standardauswertung: feiner Auswertungsraster

| < Symptomsuch                                | Nur aktuellen Symptome -   | In Endauswertung |
|----------------------------------------------|----------------------------|------------------|
| Standardauswe                                | rtung Übersichtsauswertung |                  |
| <u>ଟ</u> ୍ଟ ୯୯                               | 2 - XX                     | θ                |
| cc<br>Text cc<br>WEIL ER, S<br>xx<br>Text xx | IE, ES MEINT               |                  |
| <b>O</b> x)                                  | < - уу                     | 0                |
| O b                                          | b - xx                     | θ                |
| 0 x                                          | x - zz                     | Θ                |
| 0 cr                                         | c - zz                     | θ                |
| O y                                          | / - ZZ                     | θ                |
| Ob                                           | b - zz                     | 0                |

Die Häufigkeit einer Farbe (rechts), jede steht für ein vorherrschendes Thema. In einer guten Auswertung sollte immer eine Farbe (hier grün) dominieren. Ist die nicht der Fall, kann man durch Anklicken des **i** eines Farbquadrates weiterführende Fragen an den Patienten aufrufen. 2. Übersichtsauswertung: grober Auswertungsraster.

| < Symptomsucke                                                                    | Auswertung                          | II Endauswertung |
|-----------------------------------------------------------------------------------|-------------------------------------|------------------|
|                                                                                   | Nur aktuellen Symptome <del>-</del> | ]                |
| Standardauswertung                                                                | bersichtsauswertung                 |                  |
| 🕑 xx - zz                                                                         |                                     |                  |
| Ť                                                                                 |                                     |                  |
| xx<br>Text xx                                                                     |                                     |                  |
| XX<br>Text xx<br>WEIL ER, SIE, ES MEII<br>ZZ                                      | ΝΤ                                  |                  |
| XX<br>Text xx<br>WEIL ER, SIE, ES MEII<br>ZZ<br>Text ZZ                           | ΝΤ                                  |                  |
| Text xx<br>WEIL ER, SIE, ES MEIL<br>zz<br>Text zz                                 | NT                                  |                  |
| Ax<br>Text xx<br>WEIL ER, SIE, ES MEIL<br>ZZ<br>Text ZZ<br>O aa - cc<br>O aa - yy | NT                                  |                  |

Hier ist anzumerken, die ranghöchsten komplementären Paarungen der Standard- und der Übersichtsauswertung sind programmseitig für die **Endauswertung** vorgesehen:

das **Häkchen**, das dies in beiden Auswertungen anzeigt, kann vom Anwender einer beliebigen anderen Paarung zugeordnet werden.

In die Endauswertung übernommen wird letztlich aber nur je eine Paarung der Standardund der Übersichtsauswertung.

#### **Endauswertung:**

| Standardauswertung    |                                 | // 🕄 |
|-----------------------|---------------------------------|------|
| cc                    |                                 |      |
| Text cc               |                                 |      |
| WEIL ER, SIE, ES MEII | INT-                            |      |
| xx                    |                                 |      |
| Text xx               |                                 |      |
| Übersichtsauswertung  | g                               | // 6 |
|                       |                                 |      |
| xx                    |                                 |      |
| Text xx               |                                 |      |
| WEIL ER, SIE, ES MEI  | INT.                            |      |
| ZZ                    |                                 |      |
| TEXT 22               |                                 |      |
| Kommentar Arznein     | mittel Suche Arzneimittel Liste |      |
| Kommontor             |                                 |      |
| Kommentar             |                                 |      |
|                       |                                 |      |
|                       |                                 |      |

Der Anfänger, der sich erst mal nur mit der Anzahl der Analyseschritte vertraut machen will, kann über das **Handbuch**, in dem ein ganzer Fall abgehandelt ist, das ganze Spektrum der Möglichkeiten erkunden.

Bei der Erstellung eines **Krankheitsmotivs** werden die Symptomentexte genutzt. Ziel ist die Feststellung der inneren Widersprüchlichkeit des Patienten. Dabei wird der Text der **Standardauswertung** mit dem Text der **Übersichtsauswertung** verglichen (siehe Handbuch St. 30).

- Dabei geht es um den Vergleich ihrer Texte vor der **WEIL-Begründung** und ihrer Texte nach der **WEIL- Begründung.** Es wird der jeweils eindrücklichere Text belassen der andere gestrichen. Man kann auch Begriffe des einen Textes in den anderen übernehmen.
- **Krankheitsmotiv:** Über die Texte von komplementären Paarungen zeigt sich die widersprüchliche **Dynamik der Erkrankung und damit des Patienten.**

Zur weiteren Verfeinerung des Krankheitsmotivs dient das **Hauptsymptom.** Es handelt sich hierbei um den **Namen der Erkrankung.** Die sehr einfache Funktion wurde hier in der Demonstration, die ja nur mit fiktiven Symptomen arbeitet, nicht gezeigt. Der Anwender kann im Zuge der **Symptomensuche und -qualifikation** ein Symptom als Hauptsymptom gekennzeichnen (die 3. Frage der Symptomenqualifikation hat er dafür mit **ja** zu beantworten). Der Text des Hauptsymptoms wird dann programmseitig in die Endauswertung übernommen. Sein Inhalt kann das Krankheitsmotiv weiter verfeinern.

Das unterste Fenster der Endauswertung, der **Kommentar**, kann flexibel vergrößert werden. Der Anwender kann hier seine persönlichen Eindrücke aufzeichnen oder überhaupt die Texte von komplementären Paarungen kopieren, hierher übertragen und bearbeiten.

## FÜR HOMÖOPATHISCHE ANWENDER:

## Die Symptome der Paarungen der Standardauswertung werden repertorisiert.

Im vorliegenden fiktiven Fall sind das die Symptome **cc** und **xx**. Sie sind durch das grüne Quadrat einem bestimmten Themenkreis zugeordnet. Das bedeutet, dass Ergänzungssymptome, die notwendig sein können, um die Mittel der Wahl einzugrenzen, verwandten Symptomenpaarungen, also mit grünen Quadraten gekennzeichneten, entnommen werden sollten.

# Zur Repertorisation nutzt der Anwender ein beliebiges Homöopathieprogramm oder wertet die Symptome per Hand aus.

| Summ | e der Syı | nptome | - , | Summe der Symptome | - | Intensität wurde nicht berücksichtigt |
|------|-----------|--------|-----|--------------------|---|---------------------------------------|
|      |           |        |     |                    |   |                                       |

| 1 | 1234 | 1 | Symptom xx | 99 |
|---|------|---|------------|----|
| 2 | 1234 | 1 | Symptom cc | 32 |
| 3 | 1234 | 1 | Symptom dd | 84 |
| 4 | 1234 | 1 | Symptom bb | 12 |

|    | puls. | tub. | acon. | calc. | carb-v. | lyc. | nat-m. | nux-v. | phos. | psor. |  |
|----|-------|------|-------|-------|---------|------|--------|--------|-------|-------|--|
|    | 4     | 4    | 3     | 3     | 3       | 3    | 3      | 3      | 3     | 3     |  |
| XX | 2     | 1    | -     | 3     | 1       | 3    | 1      | 1      | 1     | 3     |  |
| сс | 1     | 1    | 1     | 1     | -       | 1    | 1      | -      | 1     | 1     |  |
| dd | 1     | 1    | 1     | 2     | 1       | 2    | 1      | 2      | 1     | 1     |  |
| bb | 3     | 1    | 1     | -     | 1       | -    | -      | 1      | -     | -     |  |

Die Auswertung ergäbe hier die homöopathischen Mittel pulsatilla und tuberculinum.

### Möglichkeit des Vergleichs des Krankheitsmotivs mit verschiedenen Arzneimittelmotiven:

Durch Anklicken von **Arzneimittel** und Eingabe der Mittelnamen in das Suchfenster **Arzneimittel Suche** können die **Arzneimittelmotive** aus dem Buch **Materia medica der Motive** aufgerufen werden.

Klickt man Arzneimittelliste an, erhält man eine Liste von 520 verfügbaren Symptomen.

| Kommentar Arzheimittel Suche Arzneimittel Liste |  |
|-------------------------------------------------|--|
| Kommentar                                       |  |
|                                                 |  |
|                                                 |  |
|                                                 |  |

Der Eintrag des Arzneimittelnamens in das Suchfenster lässt eine Kurzbeschreibung des Arzneimittels erscheinen: hier können beliebig viele Mittel untereinandergestellt werden.

| Kommentar                                         | Arzheimitter Suche                                                                                                    | litter Liste |            |  |
|---------------------------------------------------|----------------------------------------------------------------------------------------------------|--------------|------------|--|
| pulsa                                             | tilla                                                                                                    | Q Search     | Bearbeiten |  |
| Pulsatilla prate<br>Gefühl, wede<br>perfekt sein, | Pulsatilla pratensis – Küchenschelle (ganze frische Pflanze):<br>Gefühl, weder in der Familie noch außerhalb gesichert, geborgen zu sein und daher in allem<br>perfekt sein, sich stets extrem engagieren oder beliebt sein zu müssen, weil es meint, von<br>Missgunst umgeben, von Feindseligkeit verfolgt zu sein, sich stets anpassen, ja verstellen zu |              |            |  |
| wissgunst ur                                      |                                                                                                    |              |            |  |

Hin- und Herschalten zwischen Kommentar und Arzneimittelmotiven ermöglicht den unmittelbaren Vergleich der Inhalte.